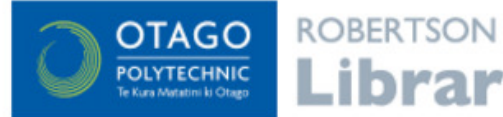

# EBSCOhost databases

Search a large collection of online scholarly journals, newspapers,

EBSCO provides databases on a wide range of subject areas - from Health to Art to Engineering. The instructions below show screenshots from the MasterFILE Premier database, using the <u>Basic Search</u>; the search screen and options are the same for all the EBSCO databases.

- Log in to the database with your Network / Moodle username and password
- Choose the <u>Basic Search</u> option

|           | Searching: MasterFILE Premier   Choose Databases |                          |                |  |  |
|-----------|--------------------------------------------------|--------------------------|----------------|--|--|
| EBSCOhost |                                                  | Select a Field (option ▼ | Search Clear ? |  |  |
|           | AND -                                            | Select a Field (option   |                |  |  |
|           | AND -                                            | Select a Field (option   | +-             |  |  |
| [         | Basic Search Advanced Search Search History      |                          |                |  |  |

### Tips for using EBSCO databases

- There's no need to enter your search as a sentence (e.g. The effect of eating chocolate on blood pressure). Instead, just enter the words that need to show up in your search results (e.g. chocolate blood pressure). There's no need to put AND between words or use punctuation, such as commas, to separate words.
- Any auto-suggested words or phrases that pop up while entering your search words are popular searches only. Selecting one of these suggested options won't necessarily lead to better results.

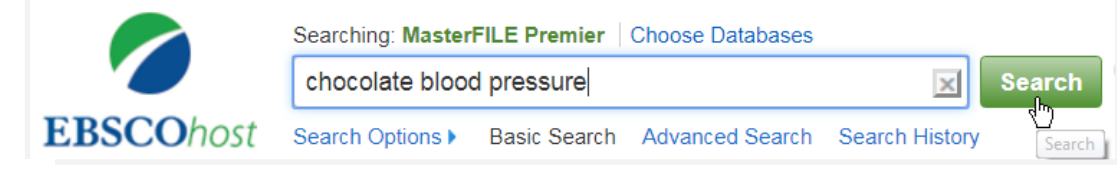

| Refine Results             | — Mana                                                                                                    |
|----------------------------|----------------------------------------------------------------------------------------------------|
| Limit To 🗸                 | The <b>Ref</b>                                                                                                    |
| Full Text                  | their re                                                                                                    |
| Peer Reviewed              | then re                                                                                                    |
| Image Quick View           | • L                                                                                                    |
| 1993 Publication Date 2016 | v                                                                                                    |
| 0                          |                                                                                                    |
| Show More                  |                                                                                                    |
| Source Types               | • (                                                                                                    |
| All Results                | Prove                                                                                                    |
| Magazines (118)            | DIUWS                                                                                                    |
| Newspapers (14)            | As you                                                                                                    |
| Academic Journals (12)     | with the                                                                                                    |
| Show More                  | the righ                                                                                                    |
| Subject ~                  | export                                                                                                    |
| blood pressure (57)        |                                                                                                    |
| chocolate (54)             | 1. Chocol                                                                                                    |
| 🗖 cacao (26)               | in the second second se |
| 🔲 cocoa (26)               |                                                                                                    |
| health (23)                | Periodical                                                                                                    |
| antioxidants (22)          |                                                                                                    |
| Show More                  |                                                                                                    |
|                            |                                                                                                    |
|                            |                                                                                                    |

#### Managing your search results

The **Refine Results** menu (to the left of your list of results) has great options to increase their relevancy :

- Use the Subject menu to refine your results to subjects similar to your search words. Click on Show more so you can view the entire list of subjects and select more than one at a time.
- Choose the Source Type for your results (e.g. results from Academic journals).
- Choose a Publication Date range for your results.

# Browsing & bookmarking your results

As you browse your results you can select the ones of interest by clicking on the folder with the + (as shown below). The results you select will be added to a temporary folder to the right of your results. Click on Folder view to view your selection and edit, print, email, export or save those results.

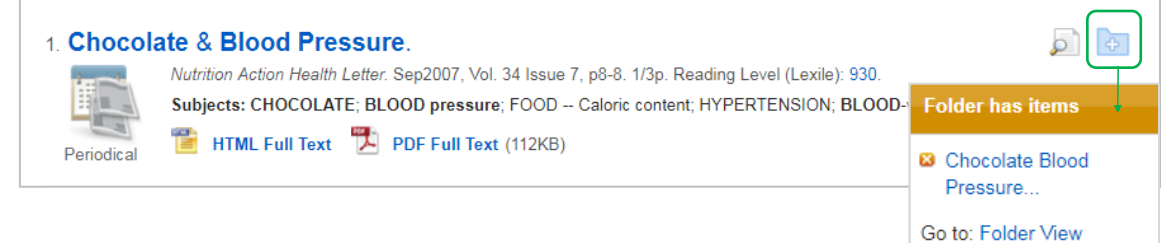

### Accessing your results

For a brief overview of a result, click on page and magnifying glass icon (as shown below). To open the full record click on the result or the link to the Detailed record. Results displaying a link to the Full Text provide access to the entire article with options to save, email or print.

| 4. The Chocolate Cure.                                                                                           |                                                                                                    |            |  |
|----------------------------------------------------------------------------------------------------|----------------------------------------------------------------------------------------------------|------------|--|
| the state                                                                                                    | Good Housekeeping. Feb2013, Vol. 256 Issue 2, p69-69. 1p.                                               |            |  |
|                                                                                                    | Subjects: PHYSIOLOGICAL effects of chocolate; REGULATION of blood pressure; COCOA                       |            |  |
| Periodical                                                                                                    | P HTML Full Text                                                                                        | _          |  |
|                                                                                                    |                                                                                                    |            |  |
| 5 Your Ch                                                                                                    | A Bite of Dark Chocolate Helps Blood Pressure.                                                          |            |  |
| J. Tour Crit                                                                                                    | Source: Tufts University Health & Nutrition Letter                                                      | le): 1340  |  |
| T                                                                                                    | Date: 2007                                                                                              | 107. 1040. |  |
| Periodical                                                                                                    | Publication Type: Periodical                                                                            |            |  |
|                                                                                                    | Subjects: BLOOD pressure Research; CHOCOLATE; DIET in disease; HYPERTENSION                             |            |  |
| 6. A Bite of                                                                                                    | Research; FLAVONOIDS Research                                                                           |            |  |
| P-main                                                                                                    | Abstract: This article discusses the positive effects of dark chocolate on blood pressure. Research has |            |  |
|                                                                                                    | pharmaceutical measures. The researchers indicated that the positive blood-pressure results were due to | DIDS       |  |
| Periodical                                                                                                    | the cocoa's flavonols.                                                                                  |            |  |
|                                                                                                    |                                                                                                    |            |  |
|                                                                                                    | HTML Full Taxt PP DDE Full Taxt/(130KB) Add to folder                                                   |            |  |
| 7. HEALTH                                                                                                    |                                                                                                    |            |  |
| Subjects: VENICE (Italy); ITALY; CHOCOLATE candy; OMEGA-3 fatty acids; FISH oils Therapeutic use; COOKING; AGING |                                                                                                    |            |  |
| Prevention                                                                                                    |                                                                                                    |            |  |
| Periodical PDF Full Text (1.1MB)                                                                                 |                                                                                                    |            |  |

Results with Article Link beneath them (as shown below) do not link to the 'full text'. Click on Article Link to initiate a search for the item across all the Library's database subscriptions.

| 10. <b>Blood Pressure</b> Is Reduced and Insulin S<br>Intolerant, Hypertensive Subjects after 15 Dat<br><b>Chocolate</b> .                                                                                                    | Sensitivity Increased in Glucose- 🔊 🔊 📴<br>ys of Consuming High-Polyphenol Dark                                                                                                    |  |  |  |  |
|----------------------------------------------------------------------------------------------------|----------------------------------------------------------------------------------------------------|--|--|--|--|
| Academic Journal       By: Grassi, Davide; Desideri, Giovambattista; Necc         Academic Journal       By: Grassi, Davide; Desideri, Giovambattista; Necc         Academic Journal       Subjects: NITRIC oxide; BIOAVAILABILITY; ENDO         Article link       Article Link | By: Grassi, Davide; Desideri, Giovambattista; Necozione, Stefano; Lippi, Cristina; Casale, Raffaele; Properzi, Giuliana; Blumberg,<br>Jeffrey B.; Ferri, Claudio. <i>Journal of Nutrition</i> . Sep2008, Vol. 138 Issue 9, p1671-1676. 6p. 1 Chart, 3 Graphs.<br>Subjects: NITRIC oxide; BIOAVAILABILITY; ENDOTHELIUM; CARDIOVASCULAR diseases; GLUCOSE tolerance tests; BLOOD<br>sugar |  |  |  |  |
| Here's the result for an item where the full text is not available online from another database (note the words 'check availability').                                                                                                    |                                                                                                    |  |  |  |  |
| Blood Pressure Is Reduced and Insulin Sensitivity Increased in Glucose-Intolerant<br>Consuming High-Polyphenol Dark Chocolate.<br>Grassi, Davide<br>The Journal of nutrition. , 2008, Vol.138(9), p.1671<br>Fulltext available<br>Available Online Details                       | Chocolate lovers: 6 reasons to cheer.<br>Ingall, Marjorie<br>Health., 2006, Vol.20(10), p.55<br>Check availability<br>Available Online<br>Details<br>Chocolate lovers: 6 reasons to cheer.<br>Although it's not available<br>online, it's worth checking if the<br>Library has the journal the<br>article is in on the Library<br>shelves.                                              |  |  |  |  |
| Open soulce in a new window<br>Full text: Highwire Press Free<br>Available from 1997 Ulume: 127 issue: 1<br>Most recent 1 year(s) not available<br>Report an issue with this title                                                                                               | Open source in a new window It looks like we don't have this in the Library Please submit an Interloan request if you would like us to get it for you Report an issue with this title Request an Interloan                                                                                                    |  |  |  |  |
|                                                                                                    | If we don't have the journal in the Library, choose the option to place a free interloan request for the article.                                                                                                    |  |  |  |  |

## Detailed record of a single result in EBSCO databases

Options to bookmark, email, cite, save or export the result to a reference manager like

Read the abstract and open the article, if a full text option available.

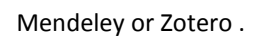

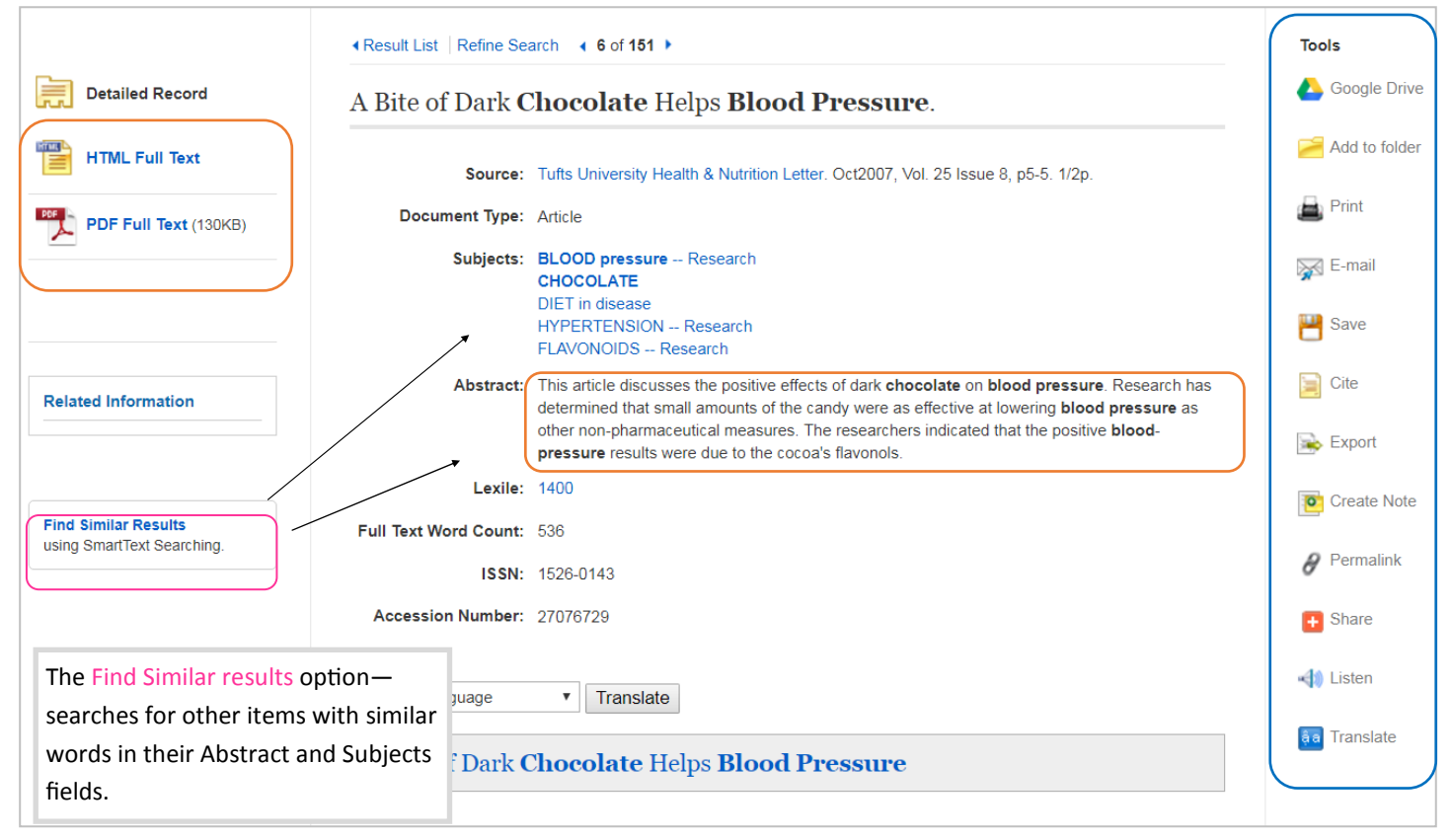